Istruzioni per l'iscrizione alla piattaforma e-learning Ambrostudio

Andare sul sito internet: www.ambrostudio.it

|                                                                                     | <b>\$</b> +39 800.03.44.55 | info@ambrostudio.it |
|-------------------------------------------------------------------------------------|----------------------------|---------------------|
| HOME CHI SIAMO × SERVIZI E PRODOTTI × CORSI DI FORMAZIONE ×                         | IN PROMOZIONE              | AREA RISERVATA 🛛 🚍  |
| Home                                                                                |                            |                     |
| ► NON CATEGORIZZATO  ■ 18 GENNAIO 2016  ● VISITE: 578 Accesso al portale e-learning |                            |                     |
| Clicca qui per accedere al portale e-learning                                       |                            | ¢                   |
| ► NON CATEGORIZZATO                                                                 |                            |                     |
| Servizio RSPP                                                                       |                            | ٥                   |
| Corsi di formazione pe <u>r studenti ALTERNANZA SCUOLA-</u>                         | LAVORO                     |                     |
| SIC (Sistema Informativo Centrale)                                                  |                            |                     |
|                                                                                     |                            |                     |
|                                                                                     |                            |                     |
|                                                                                     |                            |                     |
| Cliccare sulla voce: Clicca qui per accedere al portal                              | e e-learn                  | ing                 |

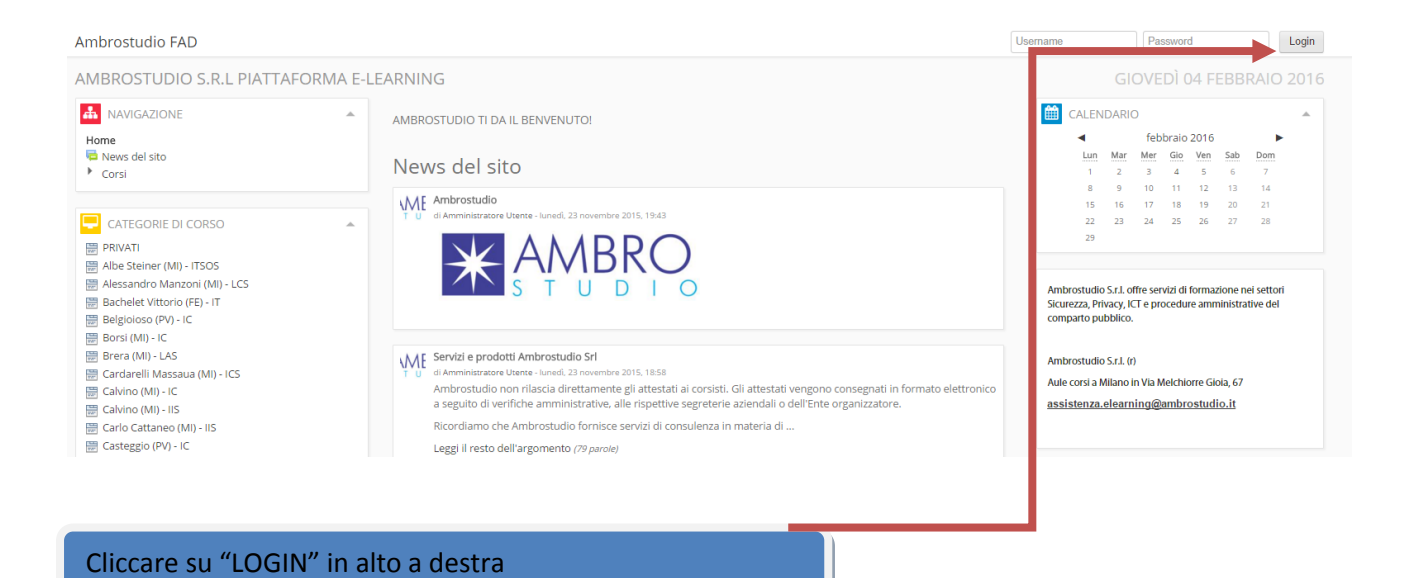

# Solo la prima volta, per eseguire la registrazione andare su:

| Ambrostudio FAD                                                            |                                                                             |                                                                                                    | Username                                                                                                    | Password                             | Login |
|----------------------------------------------------------------------------|-----------------------------------------------------------------------------|----------------------------------------------------------------------------------------------------|----------------------------------------------------------------------------------------------------|--------------------------------------|-------|
| Home  Login al sito                                                        |                                                                             |                                                                                                    |                                                                                                    |                                      |       |
| AMBROSTUDIO S.R.L PIATTAFORMA E-L                                          | EARNING                                                                     |                                                                                                    |                                                                                                    |                                      |       |
| L                                                                          | ogin                                                                        | È la prima vo                                                                                                    | olta che accedi qu                                                                                                    | ıi?                                  |       |
| Username<br>Password<br>I Rico<br>Hai dimenticato io<br>II browser deve av | Login<br>rda username<br>seername o la password?<br>vere i cookle abilitati | Per accedere al sito, puoi creare facilmente il tuo acc<br>chiavi di accesso, necessarie solo all'atto dell'iscrizior<br>1. Compila il form Nuovo account con i tuoi dati.<br>2. Ti verà specilta una emai all'indrizzo da te forni<br>3. Leggi l'emaile clicca sul link presente nel corpo d<br>4. Dopo aver confermato il tuo account, sarai auter<br>5. Una volta autenticato, potrai scegliere a quale co<br>6. Se ti verrà richiesta una chiave di iscrizione, usal<br>7. Una volta iscritto al corso potrai frequentarlo aut | ount in pochi minuti. L'accesso ai d<br>ne. Per creare l'account:<br>to.<br>lel messaggio.<br>titicato dal sistema.<br>rso iscriverti.<br>a chiave fornita dal docente del co<br>ienticandoti con il tuo account.<br><b>Zrea un account</b> | corsi può essere regolato da<br>rso. |       |
| Alcuni corsi possono co                                                    | onsentire l'accesso agli ospiti<br>come ospite                              |                                                                                                    | ↑                                                                                                    |                                      |       |
|                                                                            |                                                                             |                                                                                                    |                                                                                                    |                                      |       |
|                                                                            |                                                                             | Cliccare qui                                                                                                    |                                                                                                    |                                      |       |

## Si accede quindi al form d'inserimento dati:

| Ambrostudio FAD              |                                                                                                    | Username                    | Password              | Login           |
|------------------------------|----------------------------------------------------------------------------------------------------|-----------------------------|-----------------------|-----------------|
| Home ▶ Login ▶ Nuovo account |                                                                                                    |                             |                       |                 |
| AMBROSTUDIO S.R.L PIA        | TAFORMA E-LEARNING                                                                                                    |                             |                       |                 |
| - Scegli username e passwo   | rd                                                                                                    |                             | -                     | Minimizza tutto |
| Username*                    |                                                                                                    |                             |                       |                 |
|                              | La password deve essere lunga almeno 8 caratteri, contenere almeno 1 numero(i), contenere almeno 1 lettera(e) minuscola(e), contenere almeno 1 lette alfanumerico(i) | ra(e) maiuscola(e), contene | re almeno 1 carattere | (i) non         |
| Password*                    | Usualizza                                                                                                    |                             |                       |                 |
| 🕶 Inserisci i tuoi dati      |                                                                                                    |                             |                       |                 |
| Indirizzo email*             |                                                                                                    |                             |                       |                 |
| Indirizzo email (ripeti)*    |                                                                                                    |                             |                       |                 |
| Nome*                        |                                                                                                    |                             |                       |                 |
| Cognome*                     |                                                                                                    |                             |                       |                 |
| Città /Località              |                                                                                                    |                             |                       |                 |
| Nazione                      | Italia •                                                                                                    |                             |                       |                 |
| reCAPTCHA 🔝                  | 564                                                                                                    |                             |                       |                 |
|                              | Insertisci le parole sovrastanti Chiedi un altro CAPTCHA Chiedi un altro CAPTCHA Chiedi un audio CAPTCHA                                                             |                             |                       |                 |

## INSERIRE NOME E COGNOME COMPLETI E SCEGLIERE NELL' ELENCO IL CODICE MECCANOGRAFICO DELLA PROPRIA SCUOLA COME MOSTRATO DI SEGUITO:

#### (FONDAMENTALE PER LA PRODUZIONE DEGLI ATTESTATI)

| Codice Meccanografico | Giuseppe Parini (Milano) - MIPC170001 | r |
|-----------------------|---------------------------------------|---|
| *                     | Seleziona                             |   |
|                       | Ettore Majorana (Rho) - MIPS120003    | - |
|                       | Giuseppe Parini (Milano) - MIPC170001 |   |

Consigliamo di compilarlo in ogni sua parte ed in maniera corretta. Queste informazioni verranno utilizzate per eventuali comunicazioni di carattere personale e per emettere il certificato del corso. L'indicazione dell'email è fondamentale per poter completare l'iscrizione. Il sistema entro alcuni minuti invierà, all'indirizzo email indicato un messaggio di conferma dell'iscrizione contenente un link semplicemente da cliccare.

**NB.** E' possibile che la citata procedura di ricezione e-mail da confermare non avvenga ed il sistemi segnali un errore tipo: "non è stato possibile inviare il messaggio di conferma". In tal caso non è necessario eseguire alcuna attività, la registrazione è comunque avvenuta, contattare il nostro servizio di assistenza clienti con una mail all' indirizzo <u>assistenza.elearning@ambrostudio.it</u>.

| Ambrostudio FAD                                                                                                    | Username Password Login                                                                                                    |
|----------------------------------------------------------------------------------------------------|----------------------------------------------------------------------------------------------------|
| Home ▶ Login al sito                                                                                                    |                                                                                                    |
| AMBROSTUDIO S.R.L PIATTAFORMA E-LEARNING                                                                                                    |                                                                                                    |
| Login                                                                                                    | È la prima volta che accedi qui?                                                                                                    |
| Username<br>Password Login<br>Ricorta username<br>Hai dimenticato lo tsername o la password?<br>Il browser deve avere i cookie abilitati<br>Alcuni corsi possono consentire l'accesso agli ospiti<br>Login come ospite | Per accedere al sito, puoi creare facilmente il tuo account in pochi minuti. L'accesso ai corsi può essere regolato da<br>chiavi di accesso, necessarie solo all'atto dell'iscrizione. Per creare l'account:<br>1. Compila il form Nuova account con it uoi dati.<br>2. Ti verrà spedita una email all'indirizzo da te fornito.<br>3. Leggi l'emaile cliccas ull'into presente nel corpo del messaggio.<br>4. Dopo aver confermato il tuo account, sarai autenticato dal sistema.<br>5. Una volta autenticato, potrai scegilere a quale corso iscriverti.<br>6. Se ti verrà richiesta una chiave di iscrizione, usa la chiave fornita dal docente del corso.<br>7. Una volta iscritto al corso potrai frequentarlo autenticandoti con il tuo account.<br>Crea un account |
|                                                                                                    |                                                                                                    |
| Inserire nome utente e password                                                                                                    |                                                                                                    |

#### Terminata la fase di registrazione è possibile accedere al sito utilizzando la propria username e password.

Il sistema è ora in grado di riconoscervi. Per accedere al TEST o corsi di cui si ha diritto all'accesso, selezionare la propria scuola dal menù "categorie di corso" nella sezione <u>laterale</u>:

7

| Ambrostudio FAD Italiano (it) *                                                                                                    |                                                                                                    |                                                                                                    | ME Ammir                                                                                                    | nistratore +               |
|----------------------------------------------------------------------------------------------------|----------------------------------------------------------------------------------------------------|----------------------------------------------------------------------------------------------------|----------------------------------------------------------------------------------------------------|----------------------------|
| AMBROSTUDIO S.R.L PIATTAFORMA                                                                                                    | E-LEARNING                                                                                                    | GIOVE                                                                                                    | DÌ 04 FEBBI                                                                                                    | RAIO 2016                  |
|                                                                                                    | AMBROSTUDIO TI DA IL BENVENUTO!                                                                                                    | CALENDARIO                                                                                                    | braio 2016                                                                                                    |                            |
| My home     Pagine del sito     Il mio profilo     Corsi                                                                                                    | News del sito Agglungi nuovo argomento Sottoscrivi questo forum                                                                                                    | Lun         Mar         Mer           1         2         3           8         9         10           15         16         17           22         23         24           29         24 | Gio         Ven         Sab           4         5         6           11         12         13           18         19         20           25         26         27 | Dom<br>7<br>14<br>21<br>28 |
| CATEGORIE DI CORSO PRIVATI AL ADD A CONSTRUCTURA CONSTRUCTURA CONSTRU | Ambrostudio<br>al Amministrator Uterrut Junet, 23 novembre 2015, 1943<br>Ambrostator Uterrut Junet, 23 novembre 2015, 1943<br>Modifica   Elimina<br>Disrut questo accomento (/) cinocita finoral                                                                                                    | Ambrostudio S.r.L. offre ser<br>Sicurezza, Privacy, ICT e pri<br>comparto pubblico.                                                                                                    | Ambrostudio S.r.L offre servizi di formazione nei settori<br>Sicurezza, Privacy, ICT e procedure amministrative del<br>comparto pubblico.<br>Ambrostudio S.r.L (r)   |                            |
|                                                                                                    | Servizi e prodotti Ambrostudio Srl     di Arministratore Uzere i: Nexed. 23 novembre 2015, 18:58     Ambrostudio on nilascia direttamente gli attestati ai consisti. Gli attestati vengono consegnati in formato elettronico     a seguito di verifiche amministrative, alle rispettive segreterie aziendali o dell'Ente organizzatore. | assistenza.elearning@                                                                                                    | ambrostudio.it                                                                                                    | <u>^</u>                   |
| Ciro Pollini (PV) - IPAA Clemente Rebora (MI) - LCS Clemente Rebora (MI) - LCS Cannizzaro (MI) - ITS Confalonieri (MI) - IC                                                                                                    | Ricordiamo che Ambrostudio fornisce servizi di consulenza in materia di<br>Leggi il resto dell'argomento (79 parole)<br>Modifica   Elimina<br>Discuti questo argomento (0 risposte finora)                                                                                                    | <ul> <li>Impostazioni Pagina</li> <li>Attiva modifica</li> <li>Impostazioni</li> <li>Utenti</li> </ul>                                                                                     | home                                                                                                    |                            |
| Terrioria Zappa (WI) - IIS Donatelli-Pascal (MI) - LSS Donato Bramante (MI) - LSS Donato Bramante (MI) - LSS Einaudi Pascoli (MI) - LCS Einaudi Pascoli (MI) - LCS                                                                                                    | Benvenuto 1     dl Anministratore Utente - martedi, 27 gennalo 2015, 09:33     Lo staff Ambrostudio ti da il benvenuto, grazie per aver scelto i nostri servizi.     Mordifica 1 Elimina                                                                                                    | Filtri  Report  Backup  Ripristino  Deperite dalla da                                                                                                    | mande                                                                                                    |                            |

Dopo aver scelto e quindi cliccato sulla scuola di appartenenza, procedere alla scelta della categoria di cui fa parte il corso che si deve svolgere e quindi selezionare il corso al quale si ha il diritto di accedere.

ESEMPIO: corso alternanza scuola lavoro

- Selezionare la scuola di appartenenza come appena mostrato
- Aprire quindi la categoria Sicurezza D.Leg.vo 81/2008
- Selezionare il "corso alternanza scuola lavoro" (come mostrato nella figura seguente)

| 🛄 Corso alternanza so                    | cuola-lavoro                |
|------------------------------------------|-----------------------------|
| Corso Base Genera<br>medio               | le lavoratori 4 ore rischio |
| Corso Preposti - str<br>settore Ateco B8 | uttura a rischio medio      |

Dopo aver selezionato il corso, inserire la chiave di iscrizione al corso per potervi accedere:

| Opzioni di iscrizione            |    |
|----------------------------------|----|
| 🕮 Corso alternanza scuola-lavoro | 20 |
| Chiave Visualizza                |    |
| Invia                            |    |

# LA CHIAVE DI ACCESSO AL CORSO "ALTERNANZA SCUOLA LAVORO" RELATIVA AL SUO ISTITUTO DI APPARTENENZA E':

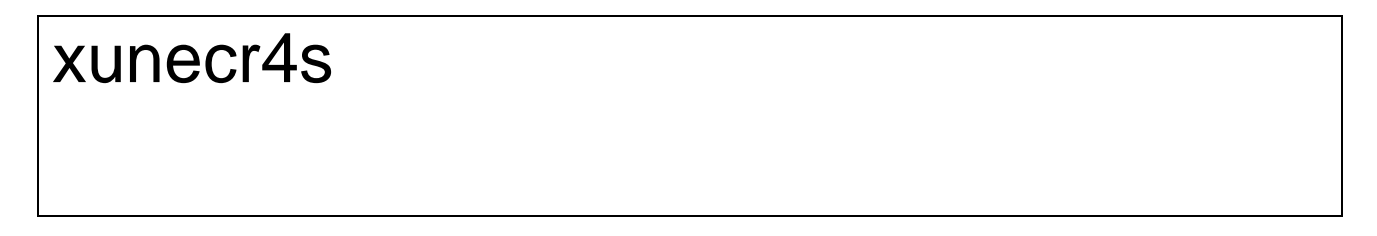

Per l'esecuzione del test è necessaria un'altra chiave di accesso:

| In caso di terremoto  Evacuazione in caso di terremoto Verifica di apprendimento | Prove di evacuazione      |  |
|----------------------------------------------------------------------------------|---------------------------|--|
| Verifica di apprendimento                                                        | In caso di terremoto      |  |
| Test                                                                             | Verifica di apprendimento |  |

| Password |               |                      |               |                                |                      |
|----------|---------------|----------------------|---------------|--------------------------------|----------------------|
|          |               | Per tentare questo q | uiz è necessa | ario conoscere la password d'a | accesso.             |
|          | Password quiz |                      |               |                                |                      |
|          |               | Continua Annulla     |               |                                |                      |
|          |               |                      |               | (i) Docume                     | ntazione di Moodle j |
|          |               |                      |               | Testsc-lav2014                 |                      |
|          |               |                      |               |                                |                      |

# NB. L'esecuzione del test richiede una password, inserire Testsc-lav2014